## 费县公共资源交易中心

## 远程异地评标操作流程 零基础模板

招标代理机构

|             |             | 目                   | 录      |                                 |            |
|-------------|-------------|---------------------|--------|---------------------------------|------------|
|             |             |                     |        |                                 |            |
| <i>—`</i> , | 易采虹远程异地评标系统 | • • • • • • • • • • | •••••• | • • • • • • • • • • • • • • • • | <br>•••••2 |

٠

## 一、使用易采虹远程异地评标系统

1. 招标代理登录,点击"场地预约"选择相应项目"进入易采虹",如下图:

| 临沂市公                                                                          | 共资证     | 原电子交易平台                                                                       | 采购代理 |          | 海有限公司, 欢迎您!  |                                |       | 您好!<br>您的有!<br>有问题 | 我是"小桥",<br>國路投标服务内导,<br>畫点我咨询哦— | <b>_</b> |     |            | 前面          |                      |
|-------------------------------------------------------------------------------|---------|-------------------------------------------------------------------------------|------|----------|--------------|--------------------------------|-------|--------------------|---------------------------------|----------|-----|------------|-------------|----------------------|
| 99 🔅 🔍 🎁 🥹 20.                                                                | 23年08月1 | 5日 09时25分12秒                                                                  |      |          |              |                                |       |                    | 平台统一技                           | 术服务中     | 话为: | 4009980000 | ),服务时间:周一至周 | El8: 00-17: 30       |
| 业务管理                                                                          | *672161 | 19889                                                                         |      |          |              |                                |       |                    |                                 | 〇全       |     | )編輯中 ()    | 待查验 • 查验通过  | ○ 查验7 <sup>000</sup> |
| <ul> <li>         ·</li></ul>                                                 |         |                                                                               | _    | 标段(包)编号: |              |                                | 1508: |                    |                                 |          |     |            |             | Q. # 5               |
| □ □ 项目管理                                                                      | - 19-E  | 杨厚曲                                                                           |      | 标题       |              | 开标时间                           | 所在就区  | 开标安排               | 合物状态                            | 細作       | 评价  | 进入局采虹      | 进入易采虹支付平台   | 进入调度系统               |
| <ul> <li>副 副時後告</li> <li>目 目 开标前</li> <li>11 招标公告</li> <li>11 招标公告</li> </ul> | . 1     | SDGP3713<br>084<br>SDGP37132500<br>084<br>SDGP37132500020<br>084-3            |      | 統王國南查购买  | 服务项目         | 2023-08-29 09:00<br>(距开标还有14天) | 商县    | 开标一室               | 审核通过                            | Q        | Q   | ٩          | Q           | ٩.                   |
| <ul> <li>场地频约</li> <li>场地变更</li> <li>运程机位预约</li> <li>デ水场地(机位)预定</li> </ul>    | □ 2     | SDGP37132500020<br>066G<br>SDGP37132500020<br>066F<br>SDGP37132500020<br>066A |      | 化古取碱设备   | 采购及安装项目 (二次) | 2023-08-28 15:00<br>(距开标还有13天) | 商县    | 开标一室               | 审核通过                            | Q        | Q,  | ٩          | Q.          | ٩                    |
| <ul> <li>         ·   ·   ·   ·   ·   ·   ·   ·</li></ul>                     | П 3     | SDGP37132500020<br>074-1<br>SDGP37132500020<br>074-2                          | 1.0  | 的建设有     | 採购及安装项目      | 2023-08-17 09:00<br>(鉅开标还有2天)  | 奏县    | 开顿二室               | 审核通过                            | Q        | Q,  | ٩          | ٩           | ۹                    |
| <ul> <li>管理資料上传</li> <li>第回回复</li> <li>新振信</li> <li>中振公示</li> </ul>           | 4       | SDGP37132500020<br>072-3<br>SDGP37132500020<br>072-2<br>SDGP37132500020       |      | 设备采购因    | 安装改造工程       | 2023-08-15 09:00<br>(今日开标)     | 表品    | 开顿三室               | 审核通过                            | ٩        | ٩   | ٩          | ٩           | Q                    |

2. 点击"项目组建",进入相应项目"开始组建",选择副场场地及主副场专家人数分配如下 图:

| 易          | Rel                              |                                        |                                  | 主页 新                                       | 闻动态 远程评标    | 政策进                  | a 🙆  |   |  |
|------------|----------------------------------|----------------------------------------|----------------------------------|--------------------------------------------|-------------|----------------------|------|---|--|
| 通          | ¢۵                               |                                        | 0                                |                                            | 数程<br>新社 報助 | <b>咨询有限</b> :<br>みーン | 公司   |   |  |
|            | 、二〇、<br>※有末透謝                    |                                        |                                  | 之间 (1) (1) (1) (1) (1) (1) (1) (1) (1) (1) | ()<br>项目组建  |                      |      |   |  |
| 新<br>平     | <b>闻动态</b><br>台动态 国家法规 区域共享 百家动态 |                                        |                                  | 我的项目                                       |             |                      | 查看全部 |   |  |
| 易          | Rel                              |                                        |                                  | 主页 <b>新</b>                                | 闻动态 远程评标    | 政策技                  | a 💮  |   |  |
| <b>?</b> 首 | 页 > 远程评标 > 项目列表                  |                                        |                                  |                                            |             |                      |      |   |  |
| 10         |                                  | ○ 未开标 ○ 已开标                            |                                  |                                            | 请输入关        | 键字                   | Q,   | - |  |
|            | 序 招标项目名称/编号                      | 标段名称                                   | 评标时间                             | 操作人                                        | 秋志 操作       | 前往支付                 | 发函   |   |  |
|            | 工图审查购<br>5000202302000064        | **下智审查购<br>图审查购<br>批股 图审查购             | 2023-08-29 09:00                 |                                            | 机位预约 开始回题   | 0                    | ۵    |   |  |
|            | 支付清洁即暖设<br>1325000202302000066   | , ,,-,,,,,,,,,,,,,,,,,,,,,,,,,,,,,,,,, | 2023-08-28 15:00                 |                                            | 机位预约 开始回路   | 0                    | ۵    |   |  |
|            | 1直2( 元中)清洁取暖设<br>132: 02000074   | <b>法取成</b><br>年春秋/病告以後:2003            | 2023-08-17-09-00<br>使制改造工程项目(张胜庄 | 1                                          | 机位预约 开始自动   | 0                    | 0    |   |  |

|                                                                                                    |                                                                                |                    |                               |               | 主页                                                                                                    | 新闻动                                                                            | s ball              | ipan I   | CORDEDUL    | ٢                       |
|----------------------------------------------------------------------------------------------------|--------------------------------------------------------------------------------|--------------------|-------------------------------|---------------|----------------------------------------------------------------------------------------------------|--------------------------------------------------------------------------------|---------------------|----------|-------------|-------------------------|
| ↓ 项目信息                                                                                                    |                                                                                |                    |                               |               |                                                                                                    |                                                                                |                     |          |             | $\odot$                 |
| B 2004000460                                                                                                    |                                                                                |                    |                               |               |                                                                                                    |                                                                                |                     |          |             |                         |
| 17千万元1月10<br>(空标开始時前前) 2023_08_15_09:00                                                                                                    | (1)                                                                            | 法面时间。              | 2023-08-15-12                 | -00           |                                                                                                    |                                                                                |                     |          |             |                         |
| ● 洗择机位                                                                                                    | .19661.919                                                                     | APPENDING:         | 2020 00 10 12                 |               |                                                                                                    |                                                                                |                     |          |             |                         |
| 松州和主                                                                                                    |                                                                                |                    |                               |               |                                                                                                    | 1.1.1.1.                                                                       |                     |          |             | _                       |
| 2046734X                                                                                                    |                                                                                | 1                  | 可选机位                          | 2             | 使定                                                                                                    | 机位                                                                             |                     | 3选机位     |             |                         |
| 金折市公共资源交易中心费息分中心 山东省 临沂市 费具                                                                                                    |                                                                                |                    | []                            | <b>主场】临沂市</b> | 公共资源交                                                                                                 | 易中心费县                                                                          | 计中心                 |          |             |                         |
| 可用机位 6                                                                                                    |                                                                                |                    | i 🔳                           |               | (III)                                                                                                 |                                                                                |                     |          |             |                         |
| 甲方评委 - 1 + 专家机位 -                                                                                                    | 3 +                                                                            | a 24               | 1 24                          | 24            | 2.4                                                                                                   |                                                                                |                     |          |             |                         |
| 施沂市公共资源交易中心兰陵县分中心                                                                                                    |                                                                                |                    | [10]                          | 场】临沂市公        | 公共资源交易                                                                                                | 易中心兰陵县                                                                         | 分中心                 |          |             |                         |
| 可用机位 18 专家机位 -                                                                                                    | 1 +                                                                            |                    |                               |               |                                                                                                    |                                                                                |                     |          | <b>E</b> 1  |                         |
| + 活militita                                                                                                    | 10                                                                             | i nat              | i mi                          | and a         | and a                                                                                                 | all a                                                                          | and a               | and a    | and a       |                         |
|                                                                                                    |                                                                                |                    |                               |               |                                                                                                    |                                                                                |                     |          |             |                         |
| 泉采虹                                                                                                    |                                                                                |                    |                               |               | 主页                                                                                                    | \$1600s                                                                        | t BH                | 1948. B  | RUNDENE (   | ō                       |
| 新虹                                                                                                    |                                                                                | (                  | 2                             |               | 主页                                                                                                    | **************************************                                         | 5 154               | 计学相示 正   | ROMELIAR (  | <b>@</b>                |
|                                                                                                    |                                                                                |                    | <b>2</b> …<br><sub>英目相鍵</sub> |               | 主页                                                                                                    | ۱۳۹۵)<br>3<br>افاتلا                                                           | 5 <u>6</u> 4        | 1745 2   | RANGE AND   |                         |
|                                                                                                    |                                                                                | (                  | <b>2</b> …<br><sup>英日相接</sup> |               |                                                                                                    | 9790375<br>3<br>Jatux                                                          |                     | 1747. 2  | antija (    |                         |
|                                                                                                    |                                                                                | (                  | 2 ···                         |               | 主页<br>                                                                                                | ателен<br>З<br>налха                                                           | g gy                | 1945 - 2 | 致範法規        | <b>(</b>                |
| デデ虹<br>1 項目信息<br>1 评時時间                                                                                                    |                                                                                |                    | <b>2</b> …<br>Gelatite        |               | ±页                                                                                                    | สักรณีสระ<br>3<br>สมเริง                                                       | t ER                | 1745 2   | 97993.±48   | <b>@</b>                |
| <ul> <li>読みまたのである。</li> <li>読みまたのである。</li> <li>読みまたので</li></ul> | 185十纪401月; 202                                                                 | 13-08-15 12:0      | 2 ···                         |               | ±⊅                                                                                                    | สิรัทย์เจ๋ง<br>3<br>16000                                                      | is en               | 1746 2   | RCMD2440    | 9                       |
| <ul> <li>現日信息</li> <li>評時時間</li> <li>2023-06-15 09:00</li> <li>主场相談信息</li> </ul>                                                                                                    | Hittimeting: 202                                                               | 13-08-15 12:0      | 2<br>GERMUE                   |               | 主页<br>·                                                                                               | arrendy<br>3                                                                   | 5 5.5<br>;Q         | 1748 2   | onitation ( | >                       |
| (東田信息     (東田信息     (東田信息     (東田信息     (東田信息     (東田信息     (東田信息     (東田信息     (東田信息     (東田信息     (東田信息     (東田信息     (東田信息     (東田信息     (東田信息     (東田信息     (東田信息     (東田信息                                                                                                        | 形1:153年011号: 202<br>已現5月02: 4                                                  | 13-08-15 12 0      | <b>2</b>                      |               | 主页                                                                                                    | 新聞のか<br>3<br>HallKA                                                            | 5 999<br>94         | 1748 A   | ornotada    | >                       |
| <ul> <li>読み込む</li> <li>読み込む</li> <li>読み込む</li> <li>読み込む</li> <li>読み込む</li> <li>読み込む</li> <li>読み込む</li> <li>読み込む</li> <li>読み込む</li> <li>読み込む</li> <li>読み込む</li> <li>読み込む</li> <li>読み込む</li> <li>読み込む</li> <li>読み込む</li> </ul>                                                                                                    | 2011년3年01月: 202<br>已成月位: 4<br>唐芬丹东亚2                                           | 23-08-15 12 Q      | <b>2</b>                      |               | 主页<br>所需专家<br>令业口                                                                                     | 新闻政<br>3<br>抽取<br>人数: 3                                                        |                     | (748 A   | RUNDENG     | >                       |
| <ul> <li>読みたいので、またので、またので、またので、またので、またので、またので、またので、また</li></ul>                                                                                                    | 501+100+0149: 202<br>已読みんな: 4<br>単長1平板道2<br>已発わりれな: 4                          | 13-08-15 12 0      | <b>2</b><br>GGEININE<br>D     |               | 主页<br>所雪专家<br>专家人                                                                                     | 新闻35<br>3<br>抽取A<br>人数: 3<br>                                                  | 5 1949<br>5 R       | 1746) A  | SCINDLE AR  | (a)                     |
| () 広告報告報告報告報告報告報告報告報告報告報告報告報告報告報告報告報告報告報告報                                                                                                    | 2011は5年0月9:202<br>已成れ位: 4<br>月月7日5年2<br>日期19月10: 4                             | 3-08-15 12:0       | <b>2</b>                      |               | 中<br>(1)<br>(1)<br>(1)<br>(1)<br>(1)<br>(1)<br>(1)<br>(1)<br>(1)<br>(1)                               | 新闻改計<br>                                                                       | 5 150<br>           | 176 z    | 0.00        | >                       |
| <ul> <li>○○○○○○○○○○○○○○○○○○○○○○○○○○○○○○○○○○○○</li></ul>                                                                                                    | 5551+55+8511号: 202<br>已述が1位: 4<br>単長1平形成2<br>日気が51(位: 4<br>日気が51(位: 4          | 33.08-15 12.00     | 2<br>Generative<br>O          |               | 主页<br>第二章<br>第二章<br>第二章<br>第二章<br>第二章<br>第二章<br>第二章<br>第二章<br>第二章<br>第二章                              | (1)(1)(1)(1)(1)(1)(1)(1)(1)(1)(1)(1)(1)(                                       | 5 1540              | 576 Z    | 0           | <ul> <li>آله</li> </ul> |
| () 項目信息 () 項目信息 () 項目信息 () 項目信息 () 項目信息 () 理研究时间 () 理研究时间 () 理研究日本の書の () 理研究日本の書の () 理研究日本の () 理研究日本の () 理研究日本の () 理研究日本の () 理研究日本の () 理研究日本の () 理研究日本の () 理研究日本の () 理研究日本の () 理研究日本の () 理研究日本の () 理研究日本の () 理研究日本の () 理研究日本の () 理研究日本の () 理研究日本の () 理研究日本の () 理研究日本の () 理研究日本の () 理研究日本の () 理研究日本の () 理研究日本の () 理研究日本の () 理研究日本の () 理研究日本の () 理研究日                                                                                                    | 501+103+05149: 202<br>已読みれな: 4<br>単発すを放置2<br>已残りまれな: 4<br>已成りまれな: 1<br>単成に数: 1 | 23.08-15 12 0<br>2 | 2 ····<br>6                   |               | 土<br>元<br>元<br>年<br>二<br>二<br>二<br>二<br>二<br>二<br>二<br>二<br>二<br>二<br>二<br>二<br>二<br>二<br>二<br>二<br>二 | 新闻35<br>3<br>19800<br>3<br>9800<br>9800<br>9800<br>9800<br>9800<br>9800<br>980 | 5 JSR<br>JSR<br>35% | 1996 J   | 00002482    | <ul> <li>آ</li> </ul>   |

3.项目评标时间到后,回到易采虹首页,点击"项目组建",找到相应的项目点击"开始组 建",录入主副场专家信息并保存,点击"开放主场名单"、"推送专家列表",将评标专家信 息同步至电子评标系统。

| 易采虹                                                                  | 主页 新闻动态 远程译标 政策法规                                                               | ı 🌀      |
|----------------------------------------------------------------------|---------------------------------------------------------------------------------|----------|
|                                                                      | (1) (1) (1) (1) (1) (1) (1) (1) (1) (1)                                         | 词        |
|                                                                      | 23 回 心<br>会研究地 新住支付 项目 East                                                     |          |
| 新闻动态                                                                 | 我的项目                                                                            | 息看全部     |
| 平台號畫 1985法則 区域共享 百家語志<br>公安县公共资源交易中心首个跨省远程异地评标项目顺利完成<br>① 2023-08-10 | 【無勤助】 可能化公開建设工程设计项目<br>汗病動詞: 20<br>【触動成功】 20<br>【触動成功】 20<br>通<br>目<br>汗病動詞: 00 | ]<br>基地项 |
| 81个小时!赤峰市首个"跨省远程异地+隔夜评审"项目顺利完                                        | 【抽取成功】 2023年农村清洁取暖设备<br>T3-2415日                                                | 备采购      |

| 易采虹                                                                                                    |                                                                                                    |                                               |                  | 颉    | 氟碱       | 远程评称     | 政策法规         |    |
|----------------------------------------------------------------------------------------------------|----------------------------------------------------------------------------------------------------|-----------------------------------------------|------------------|------|----------|----------|--------------|----|
| ♀ 首页 > 远태                                                                                                    | 證準極 > 项目列表                                                                                                    |                                               |                  |      |          |          |              |    |
| 项目状态                                                                                                    | ◇ ○ 全部 ○ 今日开标                                                                                                    | ○ 未开标 ○ 已开标                                   |                  |      |          | 清输入关键    | 序            | Q, |
| 序                                                                                                    | 招标项目名称编号                                                                                                    | 展名称                                           | 评标时间             | 操作人  | 状态       | 操作       | 前往支付         | 发函 |
| 1                                                                                                    | 局施工图审查啊…<br>02000084                                                                                                    | 至的<br>至约<br>至约                                | 2023-08-29 09:00 |      | 机位预约     | 开始相逢     | 0            | ß  |
| 2                                                                                                    | 清洁取废设<br>0200066                                                                                                    | 洁取暖…<br>洁取暖…<br>村清洁取暖…                        | 2023-08-28 15:00 |      | 机位预约     | 开始组建     | 0            | 0  |
| 3                                                                                                    | 清沽取暖设<br>02000074                                                                                                    | 村清洁取暖…<br>村清洁取暖…                              | 2023-08-17 09:00 |      | 机过预约     | HWEBE    | 0            | 0  |
| 4                                                                                                    | 演[[34]采明<br>02000072                                                                                                    | 村漸指取緩                                         | 2023-08-15 09:00 | 临斤   | 抽取成功     | 燕        | 0            | ۵  |
| 日本<br>日本<br>日本<br>日本<br>日本<br>日本<br>日本<br>日本<br>日本<br>日本                                                                                 | 変: 0                                                                                                    |                                               |                  |      |          |          |              |    |
| eat                                                                                                    |                                                                                                    |                                               |                  | 主页   | 新闻动态     | 远程评标     | 政策法规         | 6  |
| 112、111<br>振りの<br>第3<br>一<br>「中<br>原<br>朝<br>」<br>「<br>中<br>原<br>朝<br>」<br>一<br>一<br>一<br>一<br>一<br>一<br>一<br>一<br>一<br>一<br>一<br>一<br>一 | J#jak           Frist:           : SDGP37132500020202000072-1           ID           ID           IDE:           2022-08-15 00 00           SRIH: | viet.c.wedL5550011<br>時間(約): 2023-08-15 12:00 |                  |      | 101/25 4 | -8       |              |    |
| 主场等)<br>交易中心系<br>已期9月位<br>252221<br>当前专家人                                                                                                | <ul> <li>         ・ (新市松公共総務交易中の単見分中の<br/>部:5</li></ul>                                                                                           | •                                             |                  | 8158 | 推进与演     | 初表 《     | <u>*0385</u> |    |
| 0                                                                                                    | 1196808270021                                                                                                    | 5050<br>+新增主场专家                               | 20033<br>R       | 5    | 2        | 91226377 | 8            |    |

4. 点击专家登录账号管理,即可看到系统随机分配的专家账号和密码。

| 易采虹                                                                                                    |          |        |                       | 3          | 回 新闻动态 | 19421946 | RARIER |
|----------------------------------------------------------------------------------------------------|----------|--------|-----------------------|------------|--------|----------|--------|
| 【评标时间                                                                                                    | 专家登录账号管理 |        |                       |            |        | ×        |        |
| 中的开始的                                                                                                    | M-02     | mi份证   | 交易平台名称                | 2012/01/02 | 密研     | i .      |        |
| ↓ 主场专家<br>交易中心名称:                                                                                                    | =        | 020033 | 临沂市公共资源交易中/<br>费县分中心  | -          |        |          | 登录账号管理 |
| 已预约机位数:<br>2-5 2-2 2-1 2-3                                                                                                    |          | 263778 | 临沂市公共资源交易中心<br>费县分中心  |            |        |          |        |
| 当前专家人数:                                                                                                    |          | 201418 | 临沂市公共资源交易中/<br>兰陵县分中心 |            |        |          |        |
| o la construcción de la construcción de la construc |          | 040520 | 临沂市公共资源交易中心<br>费县分中心  |            |        |          |        |
|                                                                                                    |          | 270021 | 临沂市公共资源交易中心<br>费县分中心  |            | талуют |          |        |
|                                                                                                    |          |        | 前往打印页面                |            |        |          |        |

5. 进入电子评标系统相应项目,完成招标文件、评标办法的设置等评标准备工作,如下图

|                                                                                                    | a second and the second       | NO L TT N        | にをはいい                                   |       | ren .   |                                                                                                    |                |              |                   |               | 了帮助 0            | 天团        |            |
|----------------------------------------------------------------------------------------------------|-------------------------------|------------------|-----------------------------------------|-------|---------|----------------------------------------------------------------------------------------------------|----------------|--------------|-------------------|---------------|------------------|-----------|------------|
| ●         ●         ●         ●         ●         ●         ●         ●         ●         ●         ●         ●         ●         ●         ●         ●         ●         ●         ●         ●         ●         ●         ●         ●         ●         ●         ●         ●         ●         ●         ●         ●         ●         ●         ●         ●         ●         ●         ●         ●         ●         ●         ●         ●         ●         ●         ●         ●         ●         ●         ●         ●         ●         ●         ●         ●         ●         ●         ●         ●         ●         ●         ●         ●         ●         ●         ●         ●         ●         ●         ●         ●         ●         ●         ●         ●         ●         ●         ●         ●         ●         ●         ●         ●         ●         ●         ●         ●         ●         ●         ●         ●         ●         ●         ●         ●         ●         ●         ●         ●         ●         ●         ●         ●         ●         ●         ●                                                                                                            | 印刷に新泉                         | 网工开闭             | ·你永统VO.(                                |       | NHX:    |                                                                                                    |                |              |                   |               | 欢迎您,做            | 所恒远工程咨询有限 | 公司!        |
|                                                                                                    | •                             | 10 <sup>-1</sup> |                                         |       |         |                                                                                                    |                |              |                   |               |                  |           |            |
| North       North       North <th< th=""><th></th><th>新增项目同步</th><th>項目</th><th></th><th></th><th></th><th></th><th></th><th></th><th>ć</th><th>)所有未开标项目 🖲 쇠</th><th>3开标项目 〇 所</th><th>有已开标项目</th></th<>                                                                                                    |                               | 新增项目同步           | 項目                                      |       |         |                                                                                                    |                |              |                   | ć             | )所有未开标项目 🖲 쇠     | 3开标项目 〇 所 | 有已开标项目     |
| ● 4         950         000000000000000000000000000000000000                                                                                                    |                               |                  | - 1 - L - L - L - L - L - L - L - L - L |       | 项目编号:   |                                                                                                    | 项目名称:          |              | 建设单位:             |               |                  | 0         | 11 S. 6    |
| 中国         中国                                                                                                    |                               | R                | 续区                                      | - AN  |         | <b>7.9.9</b> 10                                                                                                |                | 建设单位         |                   | 招标代理          | THEN             | 进入顶       | E (62)     |
| 日本         日本                                                                                                    |                               |                  |                                         | 1002  | 0230200 | 年度                                                                                                    |                |              |                   | -             |                  |           |            |
| 2       ●月       0.0000       0.0000       0.0000       0.0000       0.0000       0.0000       0.0000       0.0000       0.0000       0.0000       0.0000       0.0000       0.0000       0.0000       0.0000       0.0000       0.0000       0.0000       0.0000       0.0000       0.0000       0.0000       0.0000       0.0000       0.0000       0.0000       0.0000       0.0000       0.0000       0.0000       0.0000       0.0000       0.0000       0.0000       0.0000       0.0000       0.0000       0.0000       0.0000       0.0000       0.0000       0.0000       0.0000       0.0000       0.0000       0.0000       0.0000       0.0000       0.0000       0.0000       0.0000       0.0000       0.0000       0.0000       0.0000       0.0000       0.0000       0.0000       0.0000       0.0000       0.0000       0.0000       0.0000       0.0000       0.0000       0.0000       0.0000       0.0000       0.0000       0.0000       0.0000       0.0000       0.0000       0.0000       0.0000       0.0000       0.0000       0.0000       0.0000       0.0000       0.0000       0.0000       0.0000       0.0000       0.0000       0.0000       0.0000       0.0000       0.0000       0.0000 <td< th=""><th></th><th>L 1</th><th>费县</th><th></th><th></th><th>2015年)<br/>2015年)</th><th></th><th>以民政府</th><th></th><th>上程咨询有限公司</th><th>2023年08月15日</th><th>19:00 进入顶</th><th>E Ø</th></td<>                                                                                                    |                               | L 1              | 费县                                      |       |         | 2015年)<br>2015年)                                                                                               |                | 以民政府         |                   | 上程咨询有限公司      | 2023年08月15日      | 19:00 进入顶 | E Ø        |
| 3       #3       10000       10000       10000       10000       10000       10000       10000       10000       10000       10000       10000       10000       10000       10000       10000       10000       10000       10000       10000       10000       10000       10000       10000       10000       10000       10000       10000       10000       10000       10000       10000       10000       10000       10000       10000       10000       100000       100000       100000       100000       100000       100000       100000       100000       100000       100000       100000       100000       1000000       1000000       1000000       1000000       1000000       1000000       1000000       1000000       1000000       1000000       1000000       1000000       1000000       1000000       1000000       1000000       1000000       1000000       1000000       1000000       1000000       10000000       1000000       10000000       1000000       1000000       10000000       10000000       10000000       10000000       10000000       10000000       10000000       10000000       10000000       10000000       10000000       10000000       1000000000       1000000000       10000000000000                                                                                                    |                               | □ 2              | 務長                                      |       | 0230200 | 2023年度清洁<br>工程1                                                                                                |                | (人民政府        |                   | I程咨询有限公司      | 2023年08月15日      | 9:00 进入项  | E Ø        |
| ····································                                                                                                    |                               | 3                | 费县                                      |       | 0230200 | 2023<br>T程I t 1                                                                                                |                | 认民政府         | 111               | I程咨询有限公司      | 2023年08月15日      | 9:00 进入项  |            |
| 4       #8       000000000000000000000000000000000000                                                                                                    |                               |                  |                                         |       | 0220200 | 2023年度                                                                                                    | <b>反安</b>      |              |                   |               |                  |           |            |
| Free:       新点网上开评标系统V6.0       1995年       1985年       1985年                                                                                                    |                               | 4                | 表長                                      |       | 0250200 | 虽采购及安装                                                                                                    | 加速             | <b>以</b> 民政府 |                   | 各海有限公司        | 2023年08月15日      | 9:00 进入项  |            |
| Freeda       新点       网上开评标系统V6.0       当時582:       当       清洁取暖设备采购及安装改造工程项目       ?##       ?##       ##         10076       第       2       第       第       第       第       10076       10076       10076       10076       10076       10076       10076       10076       10076       10076       10076       10076       10076       10076       10076       10076       10076       10076       10076       10076       10076       10076       10076       10076       10076       10076       10076       10076       10076       10076       10076       10076       10076       10076       10076       10076       10076       10076       10076       10076       10076       10076       10076       10076       10076       10076       10076       10076       10076       10076       10076       10076       10076       10076       10076       10076       10076       10076       10076       10076       10076       10076       10076       10076       10076       10076       10076       10076       10076       10076       10076       10076       10076       10076       10076       10076       10076       10076       10076       10076       <                                                                                                    |                               |                  |                                         |       |         |                                                                                                    |                |              |                   |               |                  |           |            |
| Finite 新点 网上开评标系统V6.0                                                                                                    |                               |                  |                                         |       |         |                                                                                                    |                |              |                   |               |                  |           |            |
| 中国小臣 新点 网上开评标系统V6.0       当時時程:       1       第諸期環境投資未得及支索政造工程项目       1       2       1       1       1       1       1       1       1       1       1       1       1       1       1       1       1       1       1       1       1       1       1       1       1       1       1       1       1       1       1       1       1       1       1       1       1       1       1       1       1       1       1       1       1       1       1       1       1       1       1       1       1       1       1       1       1       1       1       1       1       1       1       1       1       1       1       1       1       1       1       1       1       1       1       1       1       1       1       1       1       1       1       1       1       1       1       1       1       1       1       1       1       1       1       1       1       1       1       1       1       1       1       1       1       1       1       1       1       1       1       1       1 </td <td>• (), += +</td> <td></td> <td></td> <td></td> <td></td> <td></td> <td></td> <td></td> <td></td> <td>the lenses of</td> <td>?帮助 🕚</td> <td>关闭</td> <td></td>                                                                                                    | • (), += +                    |                  |                                         |       |         |                                                                                                    |                |              |                   | the lenses of | ?帮助 🕚            | 关闭        |            |
| ● 20 mm       ● 20 mm         ● 20 mm       ● 20 mm         ● 20 mm       ● 20 mm <t< td=""><td>Epoint 新点</td><td>网上开评</td><td>标系统V6.0</td><td>0 当前标</td><td>段: 1</td><td>清洁取暖</td><td><b>受设备采购及</b></td><td>安装改造工程项目</td><td>(</td><td></td><td>- • 视频会<br/>欢迎您,</td><td>a Ri</td><td></td></t<>                                                                                                    | Epoint 新点                     | 网上开评             | 标系统V6.0                                 | 0 当前标 | 段: 1    | 清洁取暖                                                                                                    | <b>受设备采购及</b>  | 安装改造工程项目     | (                 |               | - • 视频会<br>欢迎您,  | a Ri      |            |
| 日日日本<br>1990日2日<br>1990日2日<br>1000%<br>通定<br>1000%<br>通定<br>1000%<br>1000% | -                             | 6                |                                         |       |         |                                                                                                    |                |              |                   |               | 开标记录 招短          | 这件 投际文件   | 标书分析       |
|                                                                                                    | 项目开标                          | 导入 删除            |                                         |       |         |                                                                                                    |                |              |                   |               |                  |           |            |
| ■ Wendell       招标文件导入完成         ● Wendell       100%         ● wendell       100%         ● Recent 新点       第一次         ● Wendell       ● Wendell         ● Wendell       ● Wendell         ● Wendell       ●                                                                                                    | 评标准备                          |                  |                                         |       |         |                                                                                                    |                |              |                   |               |                  |           |            |
| □ TREMEX.1       TREMEX.1+57.7.550         ■ WRITE       100%         ● REST       100%         ● REST       100%         ● REST       2023年度清洁取暖设备采购及安装改造工程项目       ?##         ● REST       2023年度清洁取暖设备采购及安装改造工程项目       ?##         ● REST       100%       ####         ● REST       100%       ####         ● REST       100%       ####         ● REST       #####       #####         ● REST       ●       ●         ● REST       ●       ●         ● REST       ●       ●         ● REST       ●       ●         ● REST       ●       ●         ● REST       ●       ●         ● REST       ●       ●         ● REST       ●       ●         ● REST       ●       ●         ●       ●       ●         ●       ●       ●         ●       ●       ●         ●       ●       ●         ●       ●       ●         ●       ●       ●         ●       ●       ●         ●       ●       ●                                                                                                    | 日本の法                          |                  |                                         |       |         |                                                                                                    |                |              |                   | +71+          |                  |           |            |
| 100%       確定         確定       確定         確定       確定         第二       確認         第二       確認         第二       確認         第二       確認         第二       確認         第二       確認         第二       第二         第二       第二                                                                                                    | <ul> <li>         ·</li></ul> |                  |                                         |       |         |                                                                                                    |                |              |                   | 指标又件等         | 学人元成             |           |            |
| 構定           単規定         2023年度清洁収暖设备采购及安装改造工程项目         ?標告 (<br>9.023年度清洁収暖设备采购及安装改造工程项目         ?標告 (<br>9.023年度清洁収暖设备采购及安装改造工程项目         ?標告 (<br>9.023年度清洁収暖设备采购及安装改造工程项目         ?####################################                                                                                                    |                               |                  |                                         |       |         |                                                                                                    |                | 1.0          | 100%              | -             |                  |           |            |
|                                                                                                    |                               |                  |                                         |       |         |                                                                                                    |                |              | 佣 定               | - 11 C        |                  |           |            |
|                                                                                                    |                               |                  |                                         |       |         |                                                                                                    |                |              |                   |               |                  |           |            |
|                                                                                                    |                               |                  |                                         |       |         |                                                                                                    |                |              |                   |               |                  |           |            |
| ・・・・・・・・・・・・・・・・・・・・・・・・・・・・・                                                                                                    |                               |                  |                                         |       |         |                                                                                                    |                |              |                   |               |                  |           |            |
| ・         2023年度清洁取暖设备采购及安装改造工程项目               ・                   ・                   ・                   ・                   ・                   ・                   ・                   ・                   ・                   ・                   ・                   ・                   ・                   ・                   ・                   ・                   ・                   ・                   ・                   ・                    ・                    ・                    ・                    ・                    ・                    ・                    ・                   ・                    ・                    ・                   ・                   ・                    ・                   ・                   ・                   ・                   ・                   ・                    ・                   ・                    ・                   ・                   ・                   ・                   ・                   ・                   ・                     ・                     ・                     ・                     ・                          ・                  ・                    ・ <td></td> <td></td> <td></td> <td></td> <td></td> <td></td> <td></td> <td></td> <td></td> <td></td> <td></td> <td></td> <td></td>                                                                                                    |                               |                  |                                         |       |         |                                                                                                    |                |              |                   |               |                  |           |            |
|                                                                                                    |                               |                  |                                         |       |         |                                                                                                    |                |              |                   |               |                  |           |            |
| YHB         YHB         YHB <td></td> <td></td> <td></td> <td></td> <td></td> <td></td> <td></td> <td></td> <td></td> <td></td> <td></td> <td></td> <td></td>                                                                                                    |                               |                  |                                         |       |         |                                                                                                    |                |              |                   |               |                  |           |            |
| 第二日     第二日     第二日<                                                                                                    | E O. tr F                     | स्त्र । उत्त श्र | ニーズはいの                                  |       |         |                                                                                                    |                |              | _                 | _             | ?帮助 (            |           |            |
| ●       开始记录 指数文件 经均许         项目开标       評核办法 初步评准 详细下准 无改文件参数.         学校准备       ●2007年         ●2007年       ●2007年         ●2007年       ●2007年                                                                                                    | 印刷版新品                         | 网上开设             | 你系统V6.0                                 | ) 当朋  | 殿:      | 023年度清洁取晚                                                                                                    | <b>度设备米购</b> 及 | 安装改造上程坝目     |                   |               | · • 视频会议<br>双评论、 | 11-1-海有限  | 公司         |
|                                                                                                    |                               |                  |                                         | _     |         |                                                                                                    |                |              | _                 |               |                  |           | 17 11 11 1 |
| 項目开标 評析功法 秋時平和 社成文件多款           学校が准备         980/14         980/14         980/14         980/14         980/14         980/14         980/14         980/14         980/14         980/14         980/14         980/14         980/14         980/14         980/14         980/14         980/14         980/14         980/14         980/14         980/14         980/14         980/14         980/14         980/14         980/14         980/14         980/14         980/14         980/14         980/14         980/14         980/14         980/14         980/14         980/14         980/14         980/14         980/14         980/14         980/14         980/14         980/14         980/14         980/14         980/14         980/14         980/14         980/14         980/14         980/14         980/14         980/14         980/14         980/14         980/14         980/14         980/14         980/14         980/14         980/14         980/14         980/14         980/14         980/14         980/14         980/14         980/14         980/14         980/14         980/14         980/14         980/14         980/14         980/14         980/14         980/14         980/14         980/14         980/14         980/14         980/14                                                                                                    |                               |                  |                                         |       |         |                                                                                                    |                |              |                   |               | 计标记录 招助          | 这件 投标文件   | 标书分用       |
| PKが推絡 ●8201966かは 982かは 982かは 982かは ●82かは ●32かは ●85074年3人 ● 時を約2人 ● 時を約2人 ● 時を約2を ● 時を約2を                                                                                                    | 项目开标                          | 评标办法             | 初步评审 计                                  |       |         |                                                                                                    |                |              |                   |               |                  |           |            |
| <ul> <li>□ #607#₽&gt;.</li> <li>□ #607#</li> <li>□ #607#</li></ul>                                                                                                    | 评标准备                          | 修改评标办法           | 导出办法 导入力                                | 法     |         |                                                                                                    |                |              |                   |               |                  |           |            |
| <ul> <li>□ ##60/#</li> <li>□ #60/#</li> <li>□ #60/#</li> <li>□ #60/#</li> <li>□ #60/#</li> </ul>                                                                                                    | □ 招振文件导入                      |                  |                                         |       |         |                                                                                                    |                |              |                   |               |                  |           |            |
|                                                                                                    | - 课版办法                        |                  |                                         |       |         | 当前评标力                                                                                                    | 法:临沂           | 公开招标采购       | 評标す               | 法             |                  |           |            |
|                                                                                                    | □ 汗車参数使入                      | 1                |                                         |       |         | and a second of the second second second second second second second second second second second second second |                |              | a correlation for | 1970          |                  |           |            |
|                                                                                                    | 18-017-64                     |                  |                                         |       |         |                                                                                                    |                |              |                   |               |                  |           |            |
|                                                                                                    | - HEITR                       |                  |                                         |       |         |                                                                                                    |                |              |                   |               |                  |           |            |
|                                                                                                    | U WEITSK                      |                  |                                         |       |         |                                                                                                    |                |              |                   |               |                  |           |            |
|                                                                                                    | U WIZITSK                     |                  |                                         |       |         |                                                                                                    |                |              |                   |               |                  |           |            |
|                                                                                                    | U RETR                        |                  |                                         |       |         |                                                                                                    |                |              |                   |               |                  |           |            |
|                                                                                                    | U REETR                       |                  |                                         |       |         |                                                                                                    |                |              |                   |               |                  |           |            |

| · 21本の展开日 21 MURHE AT MARK # 40 日                                                                           | ■時時時回■時度は■判測時6回数点時9●全級社全圏1<br>开评标系统V6.0  当前标段                                                                                         | 素-下 @ お外期時 圖 #III                                                                                                    | ? Wath ① X6日<br>● #555 @155<br>X555年、● Le ¥678公司! |
|----------------------------------------------------------------------------------------------------|----------------------------------------------------------------------------------------------------|----------------------------------------------------------------------------------------------------|---------------------------------------------------|
| •                                                                                                    | u, ng                                                                                                    |                                                                                                    | 开标记录 服练文件 经标文件 标书分                                |
| ¥55/142<br>□ meca+#λ<br>□ meca+#λ<br>□ meca+#λ<br>□ meca+<br>□ meca+<br>□ meca+#λ<br>□ meca+#λ<br>□ meca+#λ | 提示:如果存在多个参数。请统<br>临沂公开招标采购许<br>对小型和微型企业产品的价格<br>对监狱企业产品的价格<br>对残疾人福利性单位产品<br>节能产品价格分评标加究<br>节能产品价格分评标加究<br>节能产品技术分评标加究<br>环保产品技术分评标加究 | 增考完后再点击保存<br>示 <b>办;去</b><br>约价格给予  10 %的扣除<br>合予 10 %的扣除<br>品的价格给予  10 %的扣除<br>子 (%) : 5<br>子 (%) : 5<br>子 (%) : 5<br>子 (%) : 5 |                                                   |

6. 点击评标准备一"确定评委"一"重新获取评委名单"后,主副场专家即可通过多因子平板刷脸或按分配的账号、密码登陆开始评标,如下图:

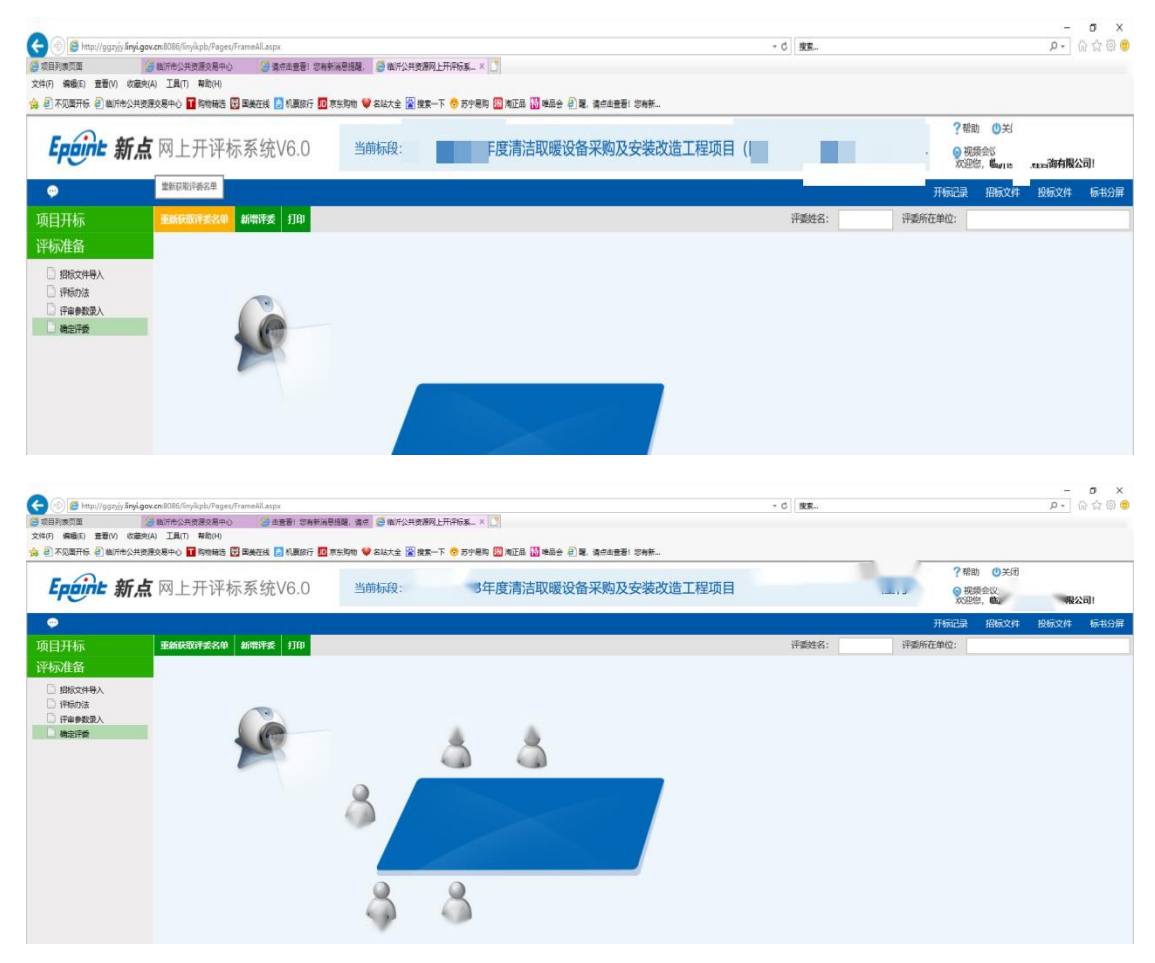

7. 评标结束后,制作纸质版评标报告。点击"评委 RowId 展示",显示评委 RowId, word 版的评标报告中,专家签字的区域要将每名评委的 RowId 录入进去,字体显示设置为白色。

| 🗲 🕘 🝯 http://ggzyjy/lin                               | yigov.cn:8086/linyikpb/Pages/Fram                                      | eállaspx                                                                                   |                             |                                    |                            |                |                          | - ¢                               | <b>按东</b>       |                             |                           |                                                  | _<br>٩٠] ()            | or x<br>☆⊕©             |
|-------------------------------------------------------|------------------------------------------------------------------------|--------------------------------------------------------------------------------------------|-----------------------------|------------------------------------|----------------------------|----------------|--------------------------|-----------------------------------|-----------------|-----------------------------|---------------------------|--------------------------------------------------|------------------------|-------------------------|
| ※日列取回国<br>文件(F) 編編(E) 査看(V) 8<br>(金) 月 不见面开伝 (日) 執行命公 | <ul> <li>(憲史(A) 工具(T) 執助(H)</li> <li>(単決済交易中心) 11 約物輸送 12 副</li> </ul> | <ul> <li>(日本世世) 2月年</li> <li>(日本世世) 2月年</li> <li>(日本世世) 2月年</li> <li>(日本世世) 2月年</li> </ul> | (1991) 💙 名は大全 😭 1           | 1899上77+10多 ^   _<br>発素一下 😚 苏宁易购 [ | )<br>MES () #S+ () #. 1    | \$P\$10年1月1日1日 |                          |                                   |                 |                             |                           |                                                  |                        |                         |
| Eppint 新                                              | <b>点</b> 网上开评标系                                                        | 系统V6.0                                                                                     | 当前标段:                       | F                                  | 度清洁取暖设备采                   | 民购及安装改计        | 造工程项目                    |                                   |                 |                             | ? 4<br>. 0 1              | 1助 <mark>(1</mark> )关闭<br>1额会议<br>1的 <sup></sup> | 限公司                    | ]!                      |
| <del>.</del>                                          |                                                                        | الم                                                                                        |                             |                                    |                            |                |                          |                                   |                 |                             | 开标记录                      | 招版文件                                             | 投标文件                   | 标书分屏                    |
| 项目开标                                                  | 评标报告上传时需要在wo                                                           | rd中签章的位置录入pw                                                                               | qz_评委Rowld                  |                                    |                            |                |                          |                                   |                 |                             |                           |                                                  |                        |                         |
| 评标准备                                                  | <b>B</b>                                                               | 评委名字                                                                                       | P                           | 國Rowld                             | 评委Rowld                    |                |                          |                                   |                 |                             |                           |                                                  |                        |                         |
| 初步评审                                                  | 0 1                                                                    |                                                                                            | 141039                      |                                    | pwqz_141039                |                |                          |                                   |                 |                             |                           |                                                  |                        |                         |
| 评标结果                                                  | 2                                                                      |                                                                                            | 141036                      |                                    | pwqz_141036                |                |                          |                                   |                 |                             |                           |                                                  |                        |                         |
|                                                       | □ ·<br>□ 4                                                             |                                                                                            | 141038                      |                                    | pwqz_141036                |                |                          |                                   |                 |                             |                           |                                                  |                        |                         |
| ·····································                 |                                                                        |                                                                                            | 141037                      |                                    | pwqz_141037                |                |                          |                                   |                 |                             |                           |                                                  |                        |                         |
|                                                       | an and an                                                              | STATES - CONTRACT - CONTRACT                                                               |                             |                                    | 新建 Microsoft Word :        | 文冊 - Word      |                          |                                   |                 |                             |                           |                                                  | · -                    | ø ×                     |
| X11 7110 16A                                          | Alt 600 000 660                                                        |                                                                                            |                             | AaBbCcDr AaBbC                     | AaBi AaBbC                 | AaBb( AaBb     | ( AaBbCcD AaB            | bCcD. AaBbCcD                     | AaBbCcD         | aBbCcD. Arth                | AABICCDI                  | AsBaCcD: AsB                                     | 8bCcD - 탄노행            | <u>月</u> 井里<br>R -<br>R |
| BENNE IN                                              | ・ max X、X (八・2・八・四<br>字体                                               | , s                                                                                        | 19 - 1 79 - 10 -            | 1 1 1 1 1 1 1 1 1 1                | Ne strate / strate «.      | TO BE BETTO BE | 11                       | 130                               | arton.          | 91713 W234C                 | 1781 1781 189 5           | *114 P 1 134                                     | 1 10 10 10 10          | 8-<br>8 ^               |
|                                                       |                                                                        |                                                                                            |                             |                                    |                            |                |                          |                                   |                 |                             |                           |                                                  |                        |                         |
|                                                       |                                                                        |                                                                                            |                             |                                    |                            |                |                          |                                   |                 |                             |                           |                                                  |                        |                         |
|                                                       |                                                                        |                                                                                            | 评委签                         | 名: -                               |                            |                |                          |                                   |                 |                             |                           |                                                  |                        |                         |
|                                                       |                                                                        |                                                                                            | -                           |                                    |                            |                |                          |                                   |                 |                             |                           |                                                  |                        |                         |
|                                                       |                                                                        |                                                                                            | e.                          |                                    |                            |                |                          |                                   |                 |                             |                           |                                                  |                        |                         |
|                                                       |                                                                        |                                                                                            | pwqz                        | 141039                             | pwqz_141036                | p              | wqz_14103                | 8-                                |                 |                             |                           |                                                  |                        |                         |
|                                                       |                                                                        |                                                                                            | *                           |                                    |                            |                |                          |                                   |                 |                             |                           |                                                  |                        |                         |
|                                                       |                                                                        |                                                                                            |                             | -<br>DWGZ 1410                     | 5 000                      | 7 141027       |                          |                                   |                 |                             |                           |                                                  |                        |                         |
|                                                       |                                                                        |                                                                                            | e.                          | pwqz_14103                         | is pwq                     | 2_141037+      |                          |                                   |                 |                             |                           |                                                  |                        |                         |
| <b>⊟ 5</b> •0 ;                                       |                                                                        |                                                                                            |                             |                                    | 新建 Microsoft Word :        | 文档 - Word      |                          |                                   |                 |                             |                           |                                                  | m -                    | <i>в</i> х              |
| 文件 开始 描入                                              | Rit 405 308 644                                                        | NAN KEN QERI                                                                               |                             |                                    | A DL + H                   |                |                          |                                   |                 |                             |                           |                                                  | 92<br>2 2 2            | A. 共享<br>ℝ •            |
| ROSCIERA<br>ROSCI<br>V V HOSCIERA<br>B I M            | - m x, x' ▲ - 型 - A - M                                                |                                                                                            | 11日 A - 12日 -<br>11日 - 点・日・ | AaBbCcDi AaBbC                     | db AaBt AaBbC<br>階 标题1 标题2 | AaBbC AaBb     | C AaBbCcD AaB<br>不明显强调 语 | ৮CcD: Aa86CcD<br>মেন গাঁৱান্দ্ৰমে | AaBbCcD A<br>要点 | は8bCcD <u>4485</u><br>引用 明显 | Co2 AABaCcDr<br>II用 不明显参考 | AABaCcD Aab<br>初世参考 书録                           | SbCcD - 悲音<br>新版版 · 公选 | 网<br>释 -                |
| 959646 rs                                             | 字体                                                                     | 5 6                                                                                        | 2篇 (                        |                                    |                            |                | 41                       | BC.                               |                 |                             |                           |                                                  | 5 98                   | e                       |
|                                                       |                                                                        |                                                                                            |                             |                                    |                            |                |                          |                                   |                 |                             |                           |                                                  |                        |                         |
|                                                       |                                                                        |                                                                                            |                             |                                    |                            |                |                          |                                   |                 |                             |                           |                                                  |                        |                         |
|                                                       |                                                                        |                                                                                            | 评委签                         | 名: -                               |                            |                |                          |                                   |                 |                             |                           |                                                  |                        |                         |
|                                                       |                                                                        |                                                                                            | *                           |                                    |                            |                |                          |                                   |                 |                             |                           |                                                  |                        |                         |
|                                                       |                                                                        |                                                                                            |                             |                                    |                            |                |                          |                                   |                 |                             |                           |                                                  |                        |                         |
|                                                       |                                                                        |                                                                                            |                             | 1322推薦 - 四号 - A*                   | a' 🛫 ♦ 🛧-                  |                |                          |                                   |                 |                             |                           |                                                  |                        |                         |
|                                                       |                                                                        |                                                                                            |                             | - <u></u>                          | - 1- 1                     |                |                          | 4                                 |                 |                             |                           |                                                  |                        |                         |
|                                                       |                                                                        |                                                                                            | -                           |                                    |                            |                |                          |                                   |                 |                             |                           |                                                  |                        |                         |
|                                                       |                                                                        |                                                                                            |                             | ~                                  |                            |                |                          |                                   |                 |                             |                           |                                                  |                        |                         |
|                                                       |                                                                        |                                                                                            |                             |                                    |                            | *              |                          |                                   |                 |                             |                           |                                                  |                        |                         |
|                                                       |                                                                        |                                                                                            |                             |                                    |                            |                |                          |                                   |                 |                             |                           |                                                  |                        |                         |

8. 使用 word 做好电子版评标报告后保存至电脑,点击"word 版评标报告上传"一"上传",, 找到电子版评标报告上传如下图:

| Co (1) (1) http://ggzyjy.linyi              | Lgov.cn:0086/Snylkpb/Pages/FrameAlLasps                                                                                                    |                                                  | - ご 按案                | P- 🖓 🗇 🙂                |
|---------------------------------------------|----------------------------------------------------------------------------------------------------|--------------------------------------------------|-----------------------|-------------------------|
| 🥭 项目列表页面                                    | 國本書書:     安有較減要     國本書書:     安有較減要     因     因     日     日      日      日 | 提辑、请点 🥌 临沂公共资源将上开评标系。 × 🌅                        |                       |                         |
| 文件(F) 編輯(E) 豊智(V) 収録<br>合 副 不以開刊長 副 副(F書へ)目 |                                                                                                    | nube 🐭 sute 🖾 mm-T 🔗 Road 🕅 mFA 🛄 mAs 🗟 M. Adams | 1 17 August           |                         |
| Epaint 新;                                   | <b>点</b> 网上开评标系统V6.0                                                                                                    | 当前标识 度清洁取暖设备采购及                                  | 安装改造工程项目              | ?帮助 ()关闭<br>- 税额<br>次部位 |
|                                             |                                                                                                    |                                                  |                       | 开标记录 招标文件 投标文件 标书分屏     |
| 项目开标                                        | 1:49                                                                                                    | 1                                                |                       |                         |
| 评标准备                                        | 2 放大 2 切小 (* 和能 * 2 放散 🕢 日                                                                                                    | 1页 🔮 氟页 🥥 前一页 😜 前一页 🚺 💽 📑 制造 🏤 关于                |                       |                         |
| 初步评审                                        | 👔 nenge 🚔 xentio 🔘 enge 🖉 t                                                                                                    | 编移的CA签章                                          |                       |                         |
| 评标结果                                        |                                                                                                    |                                                  |                       | ^                       |
|                                             |                                                                                                    |                                                  |                       |                         |
| □ 推荐中时候选入<br>□ 评爱Rowld展示                    | _                                                                                                    | 本项目未                                             | 上传评标报告                |                         |
| Word版评标报告上传                                 | <b></b>                                                                                                    |                                                  |                       |                         |
| I IPRIMAR                                   |                                                                                                    | 评委会负责人(组长):                                      |                       |                         |
| (平标服件)                                      |                                                                                                    |                                                  |                       |                         |
|                                             |                                                                                                    | 评委会成员:                                           |                       |                         |
|                                             |                                                                                                    |                                                  |                       |                         |
|                                             |                                                                                                    | ADA (19.0) 18.000                                | 7.590(3)(4) J/M(3)(8) |                         |
|                                             |                                                                                                    |                                                  | ~                     |                         |
|                                             |                                                                                                    |                                                  |                       |                         |
|                                             |                                                                                                    | 1000                                             |                       |                         |
|                                             |                                                                                                    |                                                  |                       |                         |
|                                             |                                                                                                    |                                                  |                       |                         |
|                                             |                                                                                                    | 监督人:                                             |                       |                         |

|                                                                                                    | porticizationyspin y and the state of the state of the | man ● MYCHRARLFRAGE、* □<br>19 ♥ SALAZ                                                                                                    |          | <ul> <li>2 帮助 0 关闭</li> <li>● 視振会议</li> <li>次田舎 (1 経営)</li> </ul> |
|----------------------------------------------------------------------------------------------------|----------------------------------------------------------------------------------------------------|----------------------------------------------------------------------------------------------------|----------|-------------------------------------------------------------------|
| ●<br>项目开标<br>评标准备                                                                                                    |                                                                                                    | ● 系示 ● 約一页 ● 約一页 ● 21 ■ 國報告 会 关于                                                                                                    | 开锅       | 己菜 招标文件 投标文件 标书分解                                                 |
| <ul> <li>平の元吉泉</li> <li>● 創作時本</li> <li>● 創作時本</li> <li>● 習作られる人</li> <li>● 学校のの心思示</li> <li>● 学校広告</li> <li>● 学校広告</li> <li>● 学校広告</li> <li>● 学校広告</li> <li>● 学校広告</li> <li>● 学校広告</li> <li>● 学校広告</li> <li>● 学校広告</li> <li>● 学校広告</li> <li>● 学校広告</li> <li>● 学校広告</li> <li>● 学校広告</li> <li>● 学校広告</li> </ul> |                                                                                                    | 368.92 L#80.216         368.9300 fors/gov.on           26.038.01         468           48.038         468           48.038         468           48.038         468           48.038         468           48.038         468           48.038         468           48.038         468           48.038         468           48.038         468           48.038         468           48.038         468           48.038         468           48.038         468           48.038         468           48.038         468           48.038         468           48.038         468           48.038         468           48.038         468           48.038         468           48.038         468           48.038         468           48.038         468           48.038         468           48.038         468           48.038         468           48.038         468           48.038         468           48.038         468           48.038 <th>● ま は 回・</th> <th></th> | ● ま は 回・ |                                                                   |

评标报告上传完成后,专家使用多因子平板签章或云签章完成各项评标内容的签章。

二、使用山东省远程异地评标调度系统

1. 临沂市公共资源交易中心首页进入远程异地评标系统,账号、密码登录,如下图:

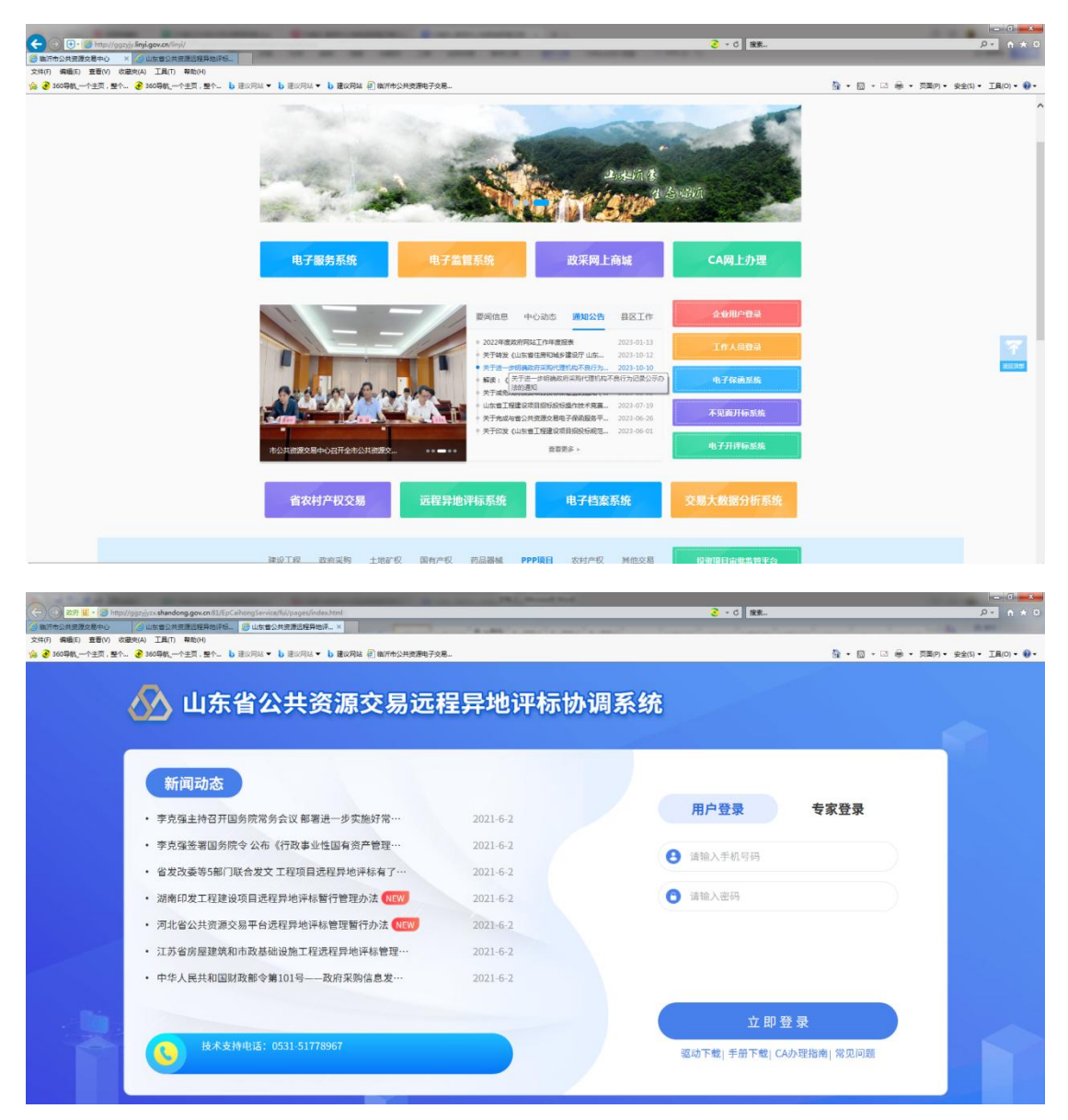

2. 点击"项目组建",选择相应项目完善项目监督信息,下一步点击"开始组建",完成主副场选择和专家机位设置,如下图:

| 文件(F) 編集(E) 豊香(V) 改量(A) 工具(T) 等物(H)<br>音 🔮 360時代,一个主页、整个 🔮 360時代,一个主页、整个 b 建议用は 💌 b 建议用は 🗐 酸汗 | 市公共资源电子交易 | TARA      | 200205-00 | 15-101710 | 1553000                                                                                                    | 2154158                                                                                                    | 教堂学家             | \$1m               | 8                 |                     |
|-----------------------------------------------------------------------------------------------|-----------|-----------|-----------|-----------|----------------------------------------------------------------------------------------------------|----------------------------------------------------------------------------------------------------|------------------|--------------------|-------------------|---------------------|
| 通知 未知道 已经通                                                                                    |           | -Li hezer |           |           | Ģ                                                                                                    | <b>您好,外</b><br>临开节公共3                                                                                                    | :海根<br>(道の泉中心書祭) | 340                |                   |                     |
|                                                                                               |           |           |           |           | を<br>主意の<br>子様には単及<br>の<br>位<br>の<br>た<br>で<br>の<br>た<br>に<br>な<br>単<br>次<br>の<br>子様には<br>単及<br>の<br>た<br>で<br>で<br>続<br>に<br>単<br>の<br>で<br>様<br>に<br>は<br>単及<br>の<br>た<br>で<br>続<br>に<br>単<br>の<br>た<br>の<br>た<br>の<br>の<br>の<br>の<br>の<br>の<br>の<br>の<br>の<br>の<br>の<br>の<br>の | <ul> <li>()</li> <li>()</li> <li< td=""><td></td><td><b>()</b><br/>四合一篇段</td><td><b>月二</b><br/>专家管理</td><td>A<br/>140</td></li<></ul> |                  | <b>()</b><br>四合一篇段 | <b>月二</b><br>专家管理 | A<br>140            |
| 工作动态<br>操作手册 法律法规 政策文件 工作课题<br>游坊市远程异地评标试点项目提                                                 | 作手册       |           | (3) 2021- | 12-15     | 我的项目<br>【抽取成<br>樣、宿舍<br>评NSB的同                                                                                                    | 目<br>約] 2023年4<br>歳、奈房工程<br>1: 2023-10-1                                                                                                    | 日本教育<br>2 09-30  | 物化基础建设             | 项目初级中             | 查哥全部<br><b>学程</b> 厅 |

| g.gov.cn:81/evabid/<br>×                    | project-inf.html                                          |                                        |                  |            |                |                | _               | <mark>3</mark> - C | 搜索                                    |          |                |
|---------------------------------------------|-----------------------------------------------------------|----------------------------------------|------------------|------------|----------------|----------------|-----------------|--------------------|---------------------------------------|----------|----------------|
| 帮助(H)<br>主页,整个 <b>b</b> 速                   | 2.网站 - b 建议网站 - b 建议网                                     | a 🕘 徽沂市公共资源电子交易                        |                  |            |                |                |                 |                    |                                       | 5        | • •            |
|                                             |                                                           |                                        | 颉                | 工作动态       | 空闲场地           | 杨均均平           | 项目翻             | <b>1 AUS</b> UGE   | 政策发布                                  | 个人中心     | 0              |
| ♀ 首页 > 远程评                                  | 稼>项目列表                                                    |                                        |                  |            |                |                |                 |                    |                                       |          |                |
| 建农成网农平石的                                    | 项目不建议采用远程异地评话:请告地ri                                       | 1交易系统的培训院委成是作手册中增加                     | 病象头注意事项的绝示       |            | 加利用自己要会        | o Rino Hillion | <b>1月</b> 进行云蓝暖 | 作:主副场预先》           | · · · · · · · · · · · · · · · · · · · | 防止评标电脑完  | XIN <b>IAR</b> |
| 用后续开始进程:                                    |                                                           |                                        |                  |            |                |                |                 |                    |                                       |          |                |
| 请输入关键字                                      | G STAR                                                    |                                        |                  |            |                |                |                 | ×                  |                                       |          |                |
| #                                           |                                                           |                                        |                  |            |                |                |                 |                    | <b>《费</b> 支付 项目台                      | 账项目评价 其  | 他操作            |
| 1 2                                         | 30000 201 2020日本<br>GCSZFX0053001<br>長森林防火山林小水響 営賃        |                                        | 当智方 100          | 素的偏        | の登録            | A ave          |                 |                    | •                                     | •        | •              |
| 3                                           | IGCTDFX0004001 位:<br>县盛文学校扩建项目和                           | DESCHARGESTANDOND                      | 式: 00            | -1111 K.   | 员:             | ACIM.          |                 |                    | 0                                     | 0        | •              |
| 4 20                                        | 123年费县大田庄、东西<br>IGCNCFX0066001                            |                                        |                  |            |                |                |                 |                    | 0                                     | 0        | •              |
|                                             | 同初期直已經同小次個                                                |                                        |                  |            |                |                |                 |                    |                                       |          |                |
| 5 23                                        | GCHJFX0014001                                             |                                        |                  |            |                |                |                 |                    | 0                                     | 0        | •              |
| 6 20<br>23                                  | 23年费县大田庄乡0.5<br>GCNCFX0062001                             |                                        |                  |            |                |                |                 |                    | 0                                     | •        | •              |
| 7 费                                         | 县2023年度梁回道亲前<br>IGCTDFXD005001                            |                                        |                  |            |                |                |                 |                    | 0                                     | 0        | •              |
| a aar co II (evoluid                        | machine, choice brould and a 591 295                      | 0.50-0.4077.0-040.2400-555             | -                | -          |                |                |                 |                    | 1. 199                                |          |                |
| **************************************      |                                                           |                                        |                  |            |                |                |                 |                    | 0 303cm                               |          |                |
| 生页,整个 上班                                    | 12月14 👻 📙 建22月14 👻 📙 建22月                                 | 34 🕘 徽沂市公共资源电子交易                       |                  |            |                |                |                 |                    |                                       | _        | 白 - (          |
| 1 mmbbb                                     |                                                           |                                        | 主页               | 工作动态       | 空闲场            | 6 15-64        | 护 项目            | 88 <b>1</b> 8150   | 58 <b>23</b> 220                      | 市 个人中    | •0 🗔           |
| ■坝目信息                                       |                                                           |                                        |                  |            |                |                |                 |                    |                                       |          | 0              |
| <ul> <li>评标时间</li> <li>(24) 开始时间</li> </ul> | E - 2023-10-13 09-00                                      | <b>昭</b> +24                           | 10023-11         | 1.13.11-00 |                |                |                 |                    |                                       |          |                |
| ■ 选择机位                                      |                                                           | 2000 01 0                              |                  |            |                |                |                 |                    |                                       |          |                |
| 场地列表                                        |                                                           |                                        | <b>1</b> 1 可选制/Q |            | 较定机位           |                | 已选机位            |                    | _                                     |          |                |
| **场                                         | : 临沂市公共资源交易中心                                             | 素具分                                    | .d               | 24         |                | 24             |                 |                    |                                       |          |                |
| 中心                                          | 高沂市 表景                                                    |                                        | (±16)            | 低沂市公共3     | ()。            | 要設分中心          |                 | (mail)             |                                       |          |                |
| 可用机位                                        | 2 12 专家机位                                                 | 01. 02                                 | 03. 0            | 4. 05      | NI 🧖           | 07.            | 08              | 09.                |                                       |          |                |
| <b>滨州</b> 市                                 | 市公共资源交易中心博兴分                                              | 中心 🕺 🛒                                 | 12               |            |                |                |                 |                    |                                       |          |                |
| 可用机                                         | 2 11 专家机位                                                 | +                                      | 【副场】             | 滨州市公共等     | 國交易中心          | 朝於分中心          |                 |                    |                                       |          |                |
|                                             | + 添加嚴地                                                    | <u></u>                                | i 🛒 🛛            | 1          | Ŵ 🐖            | i 🛒            | 1               |                    |                                       |          |                |
|                                             |                                                           |                                        | 1                | e us       | 06.            | 07.            | 00.             | 09.                |                                       |          |                |
|                                             |                                                           | 10. 11.                                | 12.              |            |                |                |                 |                    |                                       |          |                |
| 已选机位数                                       | 1: 7                                                      |                                        |                  |            |                |                |                 |                    |                                       |          |                |
|                                             |                                                           |                                        |                  |            |                |                |                 |                    |                                       |          |                |
|                                             |                                                           |                                        | 返回列赛             |            | <del>F-#</del> |                |                 |                    |                                       |          |                |
| 心分别                                         | 进入项目进                                                     | 行场地确认                                  | ,如下              | 图          |                |                |                 |                    |                                       |          |                |
| g.gov.cn:81/evabid/p                        | roject-inf.html                                           |                                        | -                | -          |                |                |                 | <b>0</b> - 0       | 安天                                    |          |                |
| × 和助(H)                                     |                                                           | 280 28 200                             | a                | -          | -              | - 10           | -               |                    |                                       |          |                |
| 主页,整个 b 建议                                  | (約44 - ) 建筑例44 - ) 建筑例44                                  | 圖 徽沂市公共资源电子交易                          |                  |            |                |                | W101024-5       |                    |                                       | <u> </u> | • 🖾 •          |
|                                             |                                                           |                                        | 主页               | 工作动态       | 空闲场地           | 场地排护           | 项目组建            | 影场项目               | 动用发布 イ                                | 人中心 🧔    |                |
| ♀ 首页 >                                      | 远程评标 > 项目列表                                               |                                        |                  |            |                |                |                 |                    |                                       |          |                |
| 连收或端的                                       | (汗疹的项目不建议采用远程异地汗疹;清各                                      | 地市交着系统的培训税废或操作手册中遭                     | 如醫學失注意事項的提示      | ,提示评要手动    | 关闭曾统指会议        | 系统的媒体头后再       | 进行芸術操作;         | 主動這種先准备量。          | 和平标电路,防止许                             | 历电脑突发放神经 | 1              |
| 地后他开始                                       | 6週4월:                                                     |                                        |                  |            |                |                |                 |                    |                                       |          |                |
| · 御殿入法                                      | ## Q.                                                     | (目状态 シ                                 | 查看所有项目           | : 🜑        |                |                |                 |                    |                                       |          |                |
| 13                                          | 招标项目名称编号<br>器县高快产业片区基础设施配备                                | 振動名称                                   | ·泽东场地使用开始时       | 司 操作人      | 状态             | 22/15          | 项目监督信息          |                    | 支付 项目给账 项目                            |          |                |
| 2                                           | 23GC8ZFX0053001<br>農長森林防火山林小水窖建设项目<br>23GCTDFX0004001     | #187月19月1日 - 日本語の日本語をし、<br>三時間         | 2023-11-02 09:00 |            | #U(25595       | THENDER        | •               | 0                  | 0                                     | 0 0      |                |
| 3                                           | 2023年書景大田庄、东蒙镇、石<br>23GCNCFX0066001                       | 2023年勝長大田庄、东蒙鎮<br>2023年勝長大田庄、东蒙鎮       | 2023-10-31 09:00 |            | \$1/25935      | HUNDE          | •               | •                  | 0                                     | 0 0      |                |
|                                             | 要長來記線已經這人不是由士中                                            | 景要梁印编马路可小流域生态<br>                      |                  |            |                |                | 1000            |                    | 1100                                  |          |                |
| 4                                           | 23GCHUFX0014001                                           | 最長梁印編马師河小流域生态<br>最長梁印編马師河小流域生态         | 2023-10-31 09:00 |            | 61/2599        | #sediat        | ۰               | •                  | ٥                                     | • •      |                |
| 5                                           | 募县委文学校3*建项目配套工程<br>23GCSZFX0051001                        | 费县睿文学校扩建项目配奏工                          | 2023-10-31 09.00 |            | 61/2599        | 开始组建           | ۰               | ۰                  | 0                                     | • •      |                |
| 6                                           | 2023年募獎大田庄乡0.55万亩高<br>23GCNCFX0062001<br>募長2023年度深田陸室総封十時 | 2023年勝景大田庄乡0.55万                       | 2023-10-27 09:00 |            | \$1(255)15     | Hodiff         | 0               | 0                  | 0                                     | 0 0      |                |
| 7                                           | 23GCTDFX0005001<br>2023年書县东荣镇教育均衡化基                       | 奏長2023年度梁邱镇京前村                         | 2023-10-13 09:00 | 朱海根        | 副語時以           | 26             | •               | •                  | •                                     | 0 0      |                |
| 26                                          |                                                           | CONTRACTOR OF THE OWNER OF THE TAXABLE | (7 UM 30         | THE WEIGHT | ALC: NO. 101   | -              |                 |                    |                                       |          |                |

| 武府 値・ (酒 http://ggz/jyzx.shandong.gov.cn.81/e<br>た公共委員交易中心 | evabid/project-inf.html               |                     | 1                     |          | 3                            | ・ C   搜索  | -                                     |
|------------------------------------------------------------|---------------------------------------|---------------------|-----------------------|----------|------------------------------|-----------|---------------------------------------|
| 编辑(E) 查看(V) 收藏完(A) 工具(T) 帮助(H)                             |                                       |                     |                       |          |                              |           |                                       |
| 60時號,一个主页,整个 🤚 360時號,一个主页,整个                               | P Withing ◆ P Withing ◆               | ▶ 建议利益 ₽ 國济市公共多     | <b>())电子交易</b><br>主页  | Inas 266 | 5 (51999 10818 <b>8</b> 815) | RE REAL A | 9 <b>1 • 1</b> 3<br>Ario ( <b>6</b> ) |
| ٥                                                          |                                       | _                   | _                     |          | _                            | ×         |                                       |
|                                                            | Example 开始                            |                     |                       |          |                              | Ø         | 电相关波动制制                               |
|                                                            | <sup>的后续开标进度</sup>   评标时间             |                     |                       |          |                              |           |                                       |
|                                                            | ····································· | 谢师:2023-10-13 09:00 | 预计结束时间:2023-10-13 111 | 00       |                              |           |                                       |
|                                                            | ▶ ┃ 組建信息                              |                     |                       |          |                              |           | 界价 其他操作                               |
|                                                            | 1 2 临沂市公共                             | 资源交易中心费县分中心         | 已透机位: 5               |          | 场地确认                         |           | > o                                   |
|                                                            | 2 2                                   |                     |                       |          |                              |           |                                       |
|                                                            | 3 2                                   | 查看可用机位              |                       |          | 未确认                          |           |                                       |
|                                                            | 4 B                                   |                     |                       |          |                              |           | > o                                   |
|                                                            | 5 8                                   |                     | <b>e</b> 2            | 把地       |                              |           | > 0                                   |
|                                                            | 6 2                                   |                     |                       |          |                              |           |                                       |

进入"项目组建",点击对应项目"查看"按钮,进入项目点击"下一步",如下图:

| 请输入关键 | if Q                                  | 项目状态                                                             | 查看所有项目:          |     |      |    |        |      |           |    |
|-------|---------------------------------------|------------------------------------------------------------------|------------------|-----|------|----|--------|------|-----------|----|
| 序     | 招标项目名称/编号                             | 标段名称                                                             | 评标场地使用开始时间       | 操作人 | 状态   | 操作 | 項目监督信息 | 场地确认 | 专家费支付 项目台 | 账耳 |
| 11    | 數县梁邱镇马蹄河小流域生态治。<br>23GCHJFX0014001    | 费县梁邱镇马蹄河小流域生态<br>费县梁邱镇马蹄河小流域生态<br>费县梁邱镇马蹄河小流域生态<br>费县梁邱镇马蹄河小流域生态 | 2023-10-31 09:00 | 朱海银 | 副场确认 | 查점 | ٥      | ٥    | 0         |    |
| 12    | 2023年费县大田庄、东蒙镇、石<br>23GCNCFX0066001   | 2023年费县大田庄、东蒙镇<br>2023年费县大田庄、东蒙镇                                 | 2023-10-31 09:00 | 朱海银 | 副场确认 | 查看 | ۰      | ۰    | ٥         |    |
| 13    | 费县睿文学校扩建项目配赛工程<br>23GCSZFX0051001     | 费县睿文学校扩建项目配表工                                                    | 2023-10-31 09:00 | 朱海银 | 副场确认 | 查看 | ٥      | ۰    | 0         |    |
| 14    | 费县胡阳镇便民服务中心建设项<br>23GCSZFX0052001     | 書 赛县胡阳镇便民服务中心建设                                                  | 2023-10-27 09:00 | 朱海银 | 抽取成功 | 查看 | ٥      | ۰    | 0         |    |
| 15    | 2023年费县大田庄乡0.55万亩高<br>23GCNCFX0062001 | 2023年费县大田庄乡0.55万                                                 | 2023-10-27 09:00 | 朱海银 | 抽取成功 | 查看 | ۰      | ۰    | 0         |    |
| 16    | 费县城西木业产业园区基础设施<br>23GCSZFX0049001     | 费县城西木业产业园区基础设                                                    | 2023-10-20 09:00 | 朱海银 | 抽取成功 | 查看 | ٥      | ۰    | 0         |    |
| 17    | 费县梁邱镇雁鸣湖等4村土地整治<br>23GCTDFX0006001    | 费县梁邱镇雁鸣湖等4村土地<br>费县梁邱镇雁鸣湖等4村土地                                   | 2023-10-19 09:00 | 朱海银 | 抽取成功 | 查看 | ۰      | ۰    | ٥         |    |
| 18    | 费县城西木业产业园区基础设施<br>23GCSZFX0047001     | 费县城西木业产业园区基础设                                                    | 2023-10-18 09:00 | 朱海银 | 抽取成功 | 查看 | ٥      | ٥    | 0         |    |
| 19    | 费县2023年度梁邱镇寨前村土地<br>23GCTDFX0005001   | 费县2023年度梁邱镇寨前村                                                   | 2023-10-13 09:00 | 朱海银 | 抽取成功 | 查看 | ۰      | ۰    | 0         |    |
| 20    | 2023年费县东蒙镇教育均衡化基<br>23GCSZEX0048001   | 2023年费县东蒙镇教育均衡                                                   | 2023-10-12 09:30 | 朱海银 | 抽取成功 | 查看 | ٥      | 0    | 0         |    |

后续专家配置、开放主场名单、推送专家列表、电子评标系统获取评委名单等流程同易采虹远程评标操作。